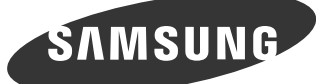

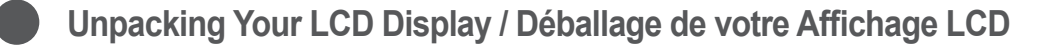

Quick Setup Guide Guide d'Installation rapide

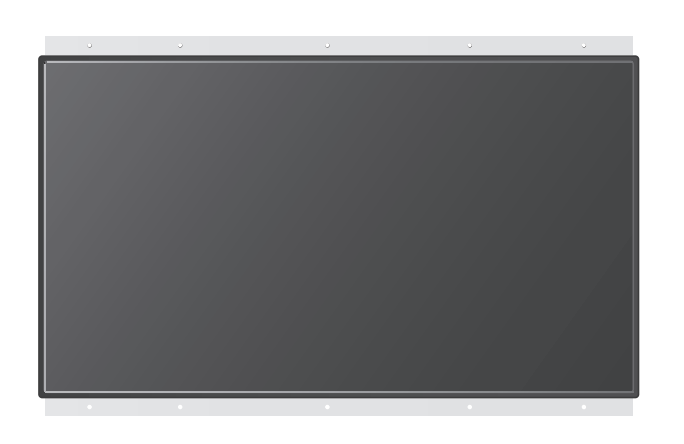

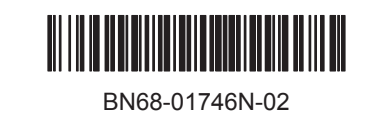

Please make sure the following items are included with your LCD Display. If any items are missing, contact your dealer. Contact a local dealer to buy optional items.

Pastikan item-item berikut disertakan dengan Tampilan LCD Anda. Jika ada barang yang tidak disertakan, hubungi penyalur Anda. Hubungi penyalur setempat untuk membeli item opsional.

Veuillez vous assurer que les composants suivants sont bien inclus avec votre affichage LCD.

Le cas échéant, contactez votre revendeur.

Contactez un revendeur local pour acheter des éléments en option.

Vergewissern Sie sich, dass im Lieferumfang des LCD-Bildschirms folgende Komponenten enthalten sind: Falls Komponenten fehlen sollten, setzen Sie sich bitte mit dem Händler in Verbindung. Optionale Komponenten erhalten Sie bei einem Händler.

Ellenőrizze, hogy a következő tartozékokat is megkapta-e az LCD képernyő vásárlásakor.

Ha bármelyik tartozék hiányzik, forduljon a márkakereskedőhöz. A helyi kereskedőnél további tartozékokat is vásárolhat.

Verificare che i seguenti componenti siano presenti nell'imballaggio del Display LCD. Se gualsiasi componente dovesse risultare mancante, contattare il rivenditore. Contattare il rivenditore per acquistare eventuali accessori.

Төмендегі элементтері LCD дисплейіңізбен бірілгенін тексеріңіз. Егер элементтердің біреуі жоқ болса, дилеріңізге хабарласыңыз. Жергілікті дилерге қосымша элементтер сатып алу үшін хабарласыңыз.

Należy sprawdzić, czy poniższe elementy są dołaczone do wyświetlacza LCD. W przypadku braku którejkolwiek części należy skontaktować się ze sprzedawcą. Elementy opcjonalne można kupić u lokalnego sprzedawcy.

Certifique-se de que os seguintes itens são fornecidos com o seu visor LCD. Se faltar algum acessório, contacte o seu revendedor. Contacte um revendedor local para comprar acessórios opcionais.

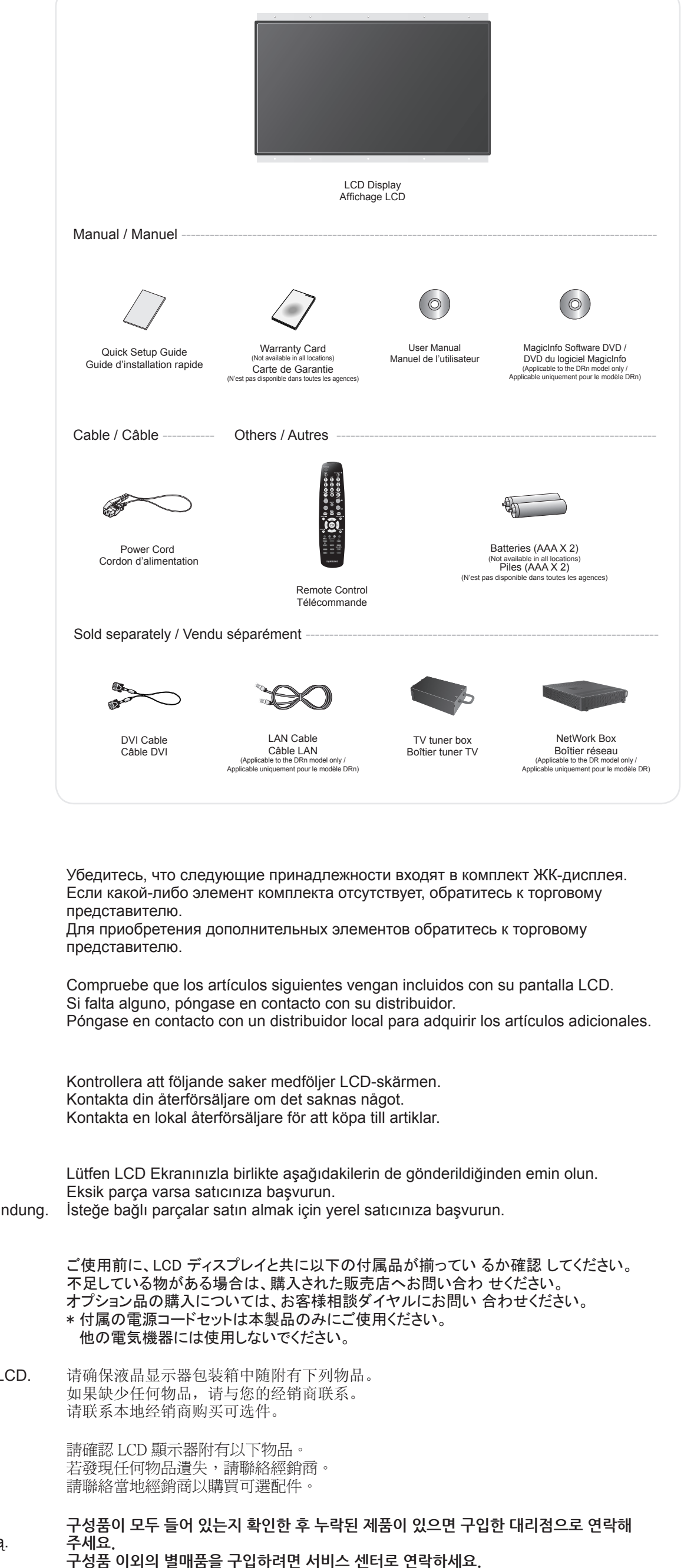

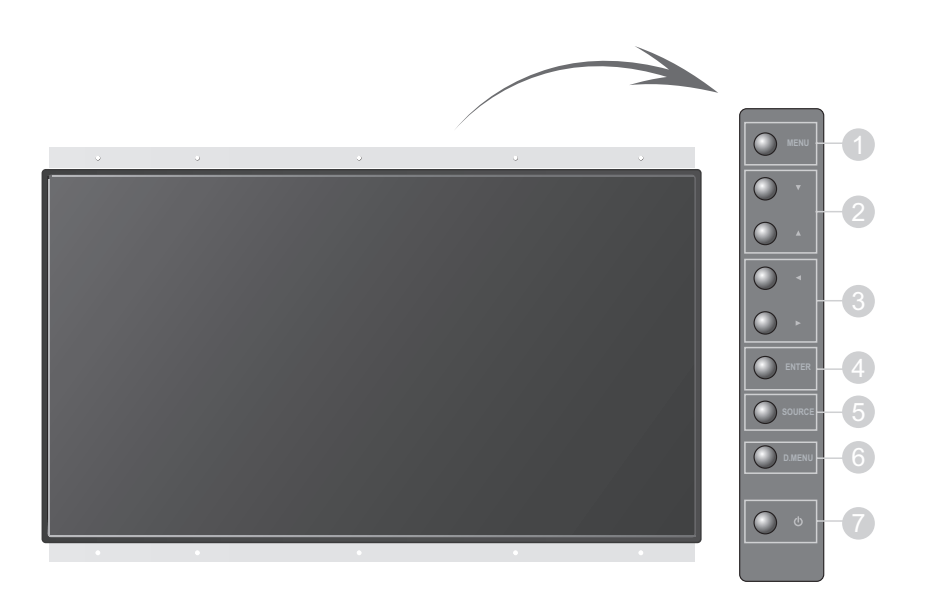

Opens the on-screen menu and exits from the menu or closes the adjustment menu. **2** Moves from one menu item to another vertically or adjusts selected menu values. Moves from one menu item to another horizontally or adjusts selected menu values. Adjusts the audio volume.

Activates a highlighted menu item. Switches from PC mode to Video mode.

**6** Opens the on-screen D.MENU. (This is available when a TV tuner box is installed.) Turns the LCD Display On/Off.

Membuka menu pada layar dan keluar dari menu atau menutup menu penyesuaian. 2 Beralih dari satu item menu ke item lain secara vertikal atau atau menyesuaikan nilai menu vang dipilih

Beralih dari satu item menu ke item lain secara mendatar atau menyesuaikan nilai menu yang dipilih. Menyesuaikan volume audio.

Mengaktifkan item menu yang disorot.

Beralih dari mode PC ke mode Video.

6 Membuka D.MENU pada layar. (Tersedia bila kotak tuner TV dipasang.) Menghidupkan/Mematikan Tampilan LCD.

1 Il permet d'ouvrir l'OSD et d'activer un élément de menu en surbrillance.

Opplace d'un poste du menu à un autre verticalement ou ajuste la valeur du menu sélectionné. 3 Déplace d'un poste du menu à un autre horizontalement ou ajuste la valeur du menu sélectionné. Aiuste également le volume du son.

Pour sélectionner le menu d'affichage à l'écran OSD

SOURCE llume l'indicateur du signal d'entrée en cours de présentation.

Ouvre le D.MENU à l'écran. (Cette fonction est disponible lorsqu'un boîtier tuner TV est installé.) Utiliser ce bouton pour allumer et éteindre le moniteur.

Drücken Sie diese Taste, um das OSD-Menü zu öffnen und das hervorgehobene Menüelement zu aktivieren. 2 Wenn das Menü zur Bildschirmeinstellung aktiv ist: Schließen Sie mit der Exit-Taste (Ende) den Menübildschirm oder das Einstellungsmenü.

Orücken Sie diese Taste, um vertikal von einem Menübefehl zum nächsten zu wechseln oder die Werte für das ausgewählte Menü anzupassen.

Ø Diese Tasten dienen dazu, Optionen auf dem Menü hervorzuheben und einzustellen. Schaltet die LED für Eingangssignal ein, das zurzeit angezeigt wird.

6 Hiermit öffnen Sie das Bildschirmmenü D.MENU. (Nur dann verfügbar, wenn ein TV-Tuner installiert ist.) Ü ücken Sie diese Taste, um den Monitor ein- und auszuschalten.

1 Ezzel a gombbal lehet megnyitni az OSD (Képernyőn lévő kijelzés) menüt, és azon belül a kijelölt menütételt aktiválni.

Menütételek közötti függőleges mozgáshoz, vagy a kiválasztott menüértékek beállításához. If Menütételek közötti vízszintes mozgáshoz, vagy a kiválasztott menüértékek beállításához. A hangerő is ezekkel állítható.

4 azon belül a kijelölt menütételt aktiválni.

9 PC módból Video módba kapcsol.

6 A képernyőD.MENU megnyitása. (Ez a TV hangolóegység telepítése után érhető el.) Ezzel a gombbal lehet a monitor be- és kikapcsolni.

1 Utilizzare questo pulsante per aprire la visualizzazione OSD e attivare una voce di menu selezionata. Ocnsente di selezionare le voci di menu verticalmente oppure di regolare i valori del menu selezionato. 3 Consente di selezionare le voci di menu orizzontalmente oppure di regolare i valori del menu selezionato. Inoltre, questi pulsanti consentono di regolare il volume dell'audio. Utilizzato per selezionare il menu OSD.

SOURCE Passa dalla modalità PC alla modalità Video.

 Visualizza a schermo la voce D.MENU. (E' disponibile se è installato un sintonizzatore TV.) Utilizzare questo pulsante per accendere e spegnere il monitor.

🜒 Экран мәзірін ашады және мәзірден шығады немесе реттеу мәзірін жабады

Вір мәзір элементінен басқасына тікелей жылжытады немесе таңдалған мәзірдің мәндерін реттейді.

Вір мәзір элементінен басқасына көлдененінен жылжытады немесе таңдалған мәзірдің мәндерін реттейді. Дыбыс деңгейін реттейді.

• Бөлектелген мәзір элементін белсендіреді.

6 Компьютер режимінен Бейне режиміне ауыстырады.

О. МЕЛИ Экранын ашады. (Бул ТД тюнері орнатылған кезде кол жетімді болады.) СКД дисплейін қосады/өшіреді.

Służy również do zamykania menu OSD lub powrotu do poprzedniego menu.

2 Służy do przechodzenia w pionie z jednej pozyciji menu do kolejnej lub do regulaciji wybranej wartości menu. 3 Służy do przechodzenia w poziomie z jednej pozycji menu do kolejnej lub do regulacji wybranej wartości menu. Służy również do regulacji głośności. A Służy do wybierania menu OSD.

SOURCE Śłuży do przełączania między trybami PC i Video.

6 Otwiera menu ekranowe D.MENU. (Dostepne po zainstalowaniu tunera telewizyjnego.) Przycisk ten służy do włączania i wyłączania monitora.

1 Abre o menu OSD. Também utilizado para sair do menu OSD ou regressar ao menu anterior. 2 Move de um item de menu para outro na vertical ou ajusta os valores de menu seleccionados. 3 Move de um item de menu para outro na horizontal ou ajusta os valores de menu

seleccionados. Também ajusta o volume de áudio.

Utilizado para seleccionar o menu OSD [Sair].

Passa do modo de PC para o modo Vídeo.

6 Abre no ecrã D.MENU. (Disponível quando uma caixa de sintonizador de televisão está instalada.) Utilize este botão para ligar e desligar o monitor.

- Эта кнопка используется для открытия экранного меню (OSD) и активизации выделенного пункта меню. 2 Обеспечивает перемещение между пунктами меню по вертикали или изменение значений выбранныхпунктов меню.
- 3 Обеспечивает перемещение между пунктами меню по горизонтали или изменения значений выбранных пунктов меню. Эта кнопка также обеспечивает регулировку уровня громкости. Эта кнопка также обеспечивает регулировку уровня громкости.
- Активизирует выбранный пункт меню.
- Включает индикатор, соответствующий текущему входному сигналу, используемому монитором. Открытие экранного меню D.MENU. (Доступно, если установлен блок ТВ-тюнера.)
- Эта кнопка служит для включения и выключения монитора.
- **1** Abre el menú OSD. También se usa para salir del menú OSD o volver al menú anterior. 2 Mueve verticalmente desde un elemento de menú a otro o ajusta los valores del menú seleccionados.
- 3 Mueve horizontalmente desde un elemento de menú a otro o ajusta los valores del menú seleccionados. También ajusta el volumen del audio.
- Botón Source (Fuente) Se usa para seleccionar el menú OSD.
- 6 Cambia desde modo de pantalla PC a modo de pantalla Video.
- 6 Abre el menú en pantalla D.MENU. (Está disponible cuando se instala una caja de sintonizador de TV.)
- Use este botón para encender y apagar el monitor.
- Använd den här knappen för att öppna OSD och aktivera en markerad menypost.
- Plyttar vertikalt från en menypost till nästa, eller justerar valda menyvärden. Intersetter in State in State i State i Sta
- Aktivera en markerad menypost.
- Tänder indikatorn för att indikera den ingångssignal som visas just då.
- G Öppnar skärmmenyn D.MENU. (Detta är tillgängligt när en TV-mottagningsbox är installerad.)
- Med den här knappen sätter du på och stänger av bildskärmen.
- Ekran menü sistemini açmak, menü ekranından çıkmak veya ekran ayar menüsünü kapatmak için bu düğmeyi kullanın.
- 2 Bir menü öğesinden diğerine dikey olarak hareket eder veya seçilen menü değerlerini avarlar
- 3 Bir menü öğesinden diğerine yatay olarak hareket eder veya seçilen menü değerlerini ayarlar. Ayrıca ses düzeyini de ayarlar.
- OSD menüsünü seçmek için kullanılır.
- 9 PC modundan Video moduna geçirir.
- 6 D.MENU ekran menüsünü açar. (Bu da, TV kanal arayıcısı kutusu yüklendiğinde kullanılabilir.) Bu düğmeyi monitörü açıp kapatmak için kullanın.

● オンスクリーンメニューを開いたり、メニュー画面を終了したり、画面調整メニューを閉 じるのに使用するボタンです。

- ② メニュー項目を縦に移動したり、選択したメニューの値を調整します。 ⑥ あるメニューアイテムから他のアイテムに水平移動し、選択されたメニューの値を調整します。
- ④ ハイライトされたメニュー項目を作動させます。
- ⑤ インジケータをオンにして、現在表示されている入力信号を表します。
- ⑥ オンスクリーン D. MENU を開きます。
- (TV チューナー ボックスがインストールされているときに利用できます。) ● AV / S映像 / コンポーネント モード
- 打开 OSD 菜单。也用于退出 OSD 菜单或回到上一菜单。
- 2 在菜单项之间垂直移动或调整选定的菜单值。
- 3 从一个菜单选项水平移动到另外一个,或者调整所选的菜单值。在电视模式下,
- 请选择电视频道。也调整音量。
- ④激活高亮显示的菜单项目。
- 5 从 PC 模式切换到视频模式。 6 打开屏幕 D. MENU。(在安装电视盒后即可使用此功能。)
- ⑦使用这个按钮来打开或关闭显示器。
- 使用此按鈕以開啓螢幕選單、退出選單畫面或關閉螢幕調整選單。
- ② 從選單項目垂直移動至另一個,或調整選取的選單值。
- ❸ 從選單項目水平移動至另一個,或調整選取的選單值。調整音訊音量
- ④ 啓動反白顯示的功能表項目
- 5 從 PC 模式切換至視訊模式
- 6 開啓螢幕 D.MENU。(只有安裝了電視盒後此功能表才可用。)
- ⑦使用這個按鍵來打開或關閉顯示器。
- 메뉴화면을 켜고 끄거나, 조정메뉴화면에서 이전단계로 돌아갈 때 사용합니다.
  메뉴화면에서 메뉴를 상하로 이동하거나 조정할 때 누릅니다.
- 에뉴화면에서 메뉴를 좌우로 이동하거나 조정할 때 누릅니다. 음량을 조절할 때 사용합니다.
- 선택한 메뉴 아이템을 활성화 시킵니다
- ⑤ 입력 비디오 신호를 선택합니다. 비디오 신호선택은 모니터에 연결된 장치만 선택할 수 있습니다. ⑥ D.MENU화면을 켜고 끕니다. (TV 튜너를 장착시 사용할 수 있습니다.)
- 화면을 켜고 끌 때 누릅니다.

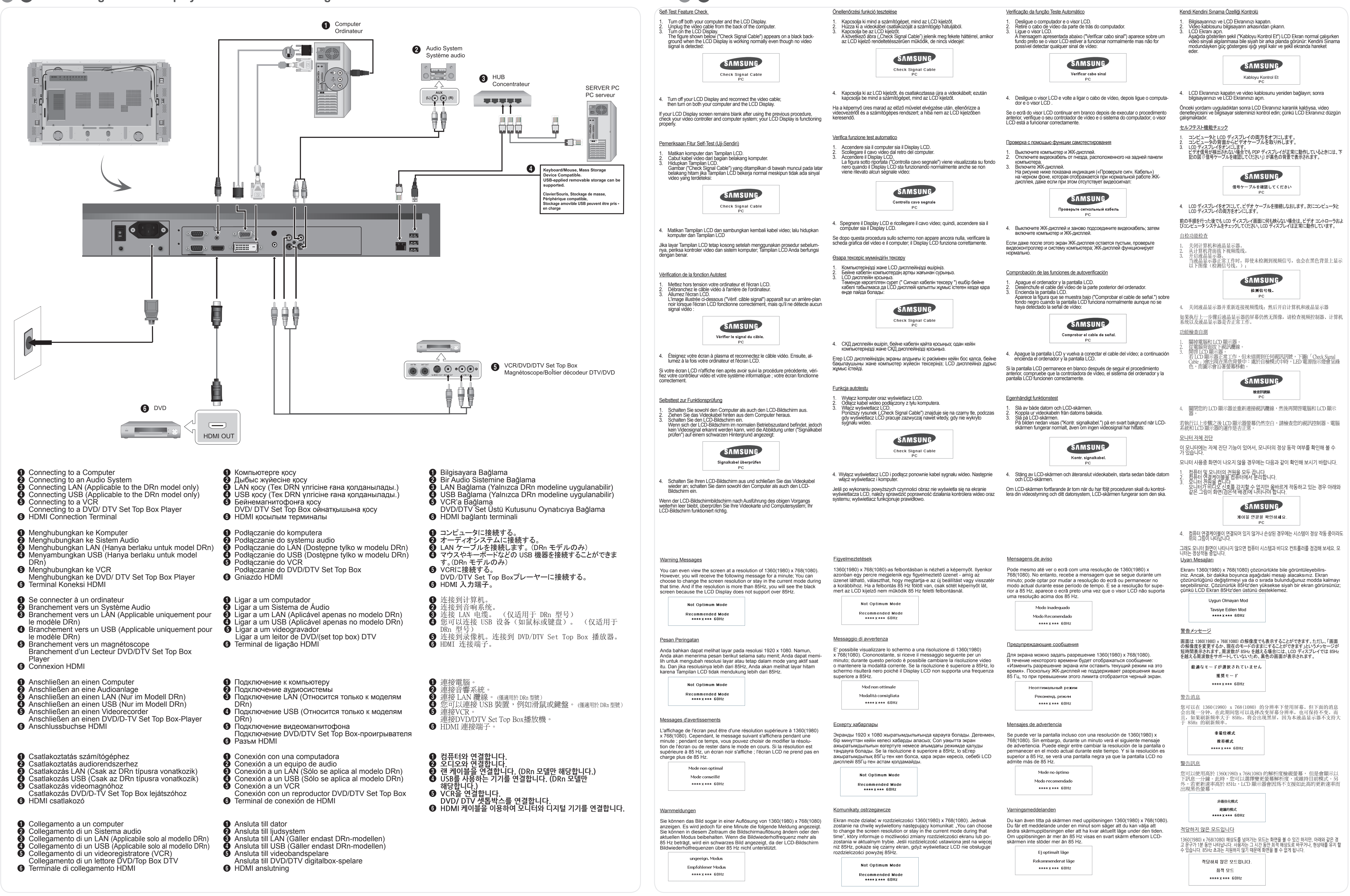

## Self-Test Feature Check / Vérification de la fonction Autotest